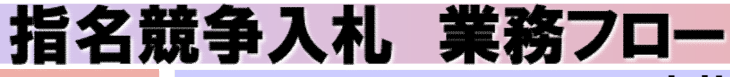

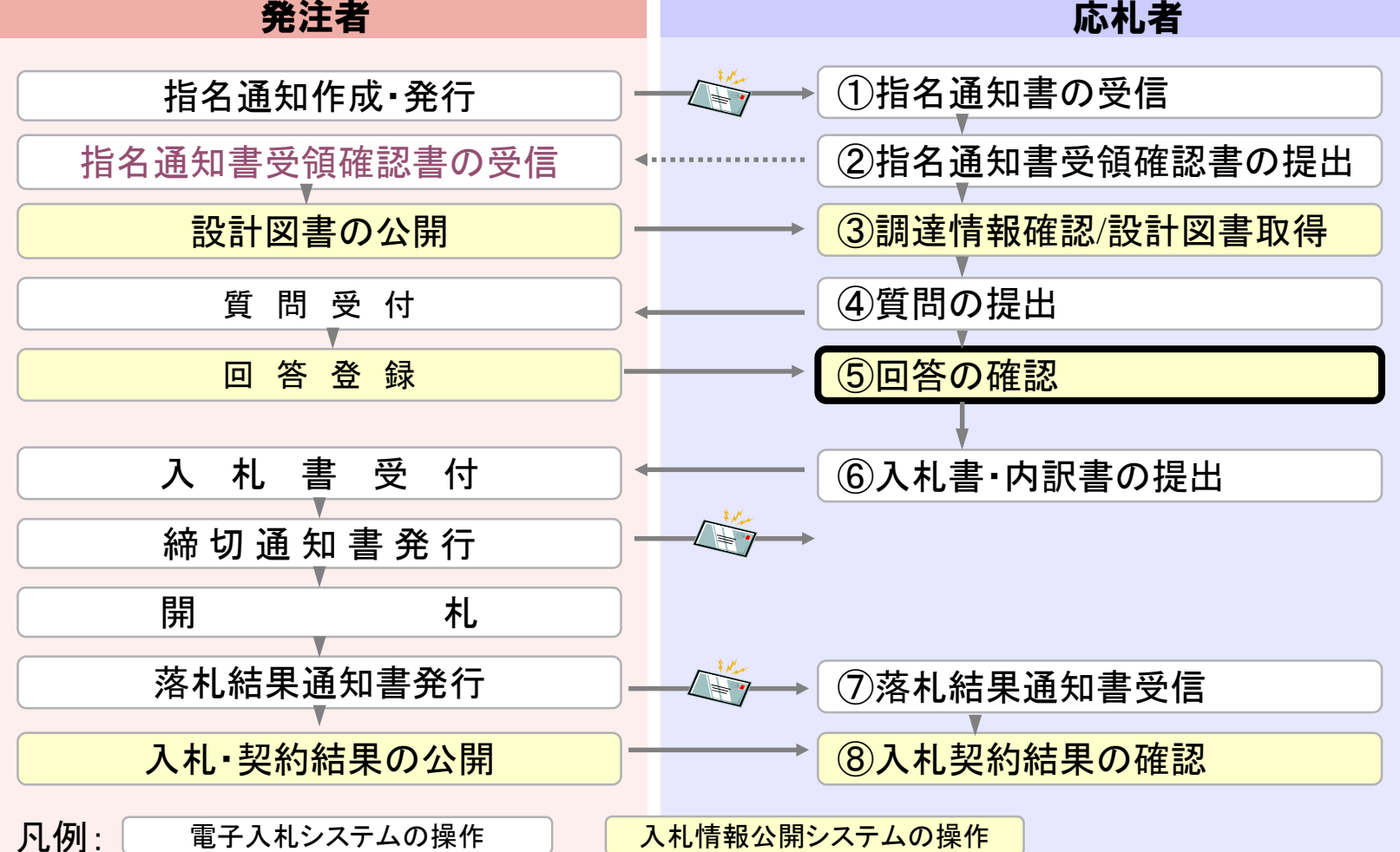

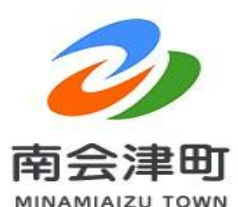

くらし・手続き

健康・福祉 文化・スポーツ・観光

標準 拡大

背景色変更

産業・事業者町政情報

Foreign Language

現在のページ ホーム > 行政サイト > 組織から探す > 総務課 > 入札 > 電子入札ポータルサイト

子音て・教育

| 電子入札ポータルサイト                             | 入札     |
|-----------------------------------------|--------|
| ••••••••••••••••••••••••••••••••••••••• | > 入札情報 |
| 更新日:2024年11月11日                         | > 入札結果 |

文字サイズ

## ・電子入札システム及び入札情報公開システムへの入口

電子入札システム(南会津町のサイト) 2

・電子入札システムの機能:入札書等の提出、利用者登録

・利田可能時間・平日の午前8時30分から午後8時00分まで

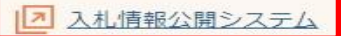

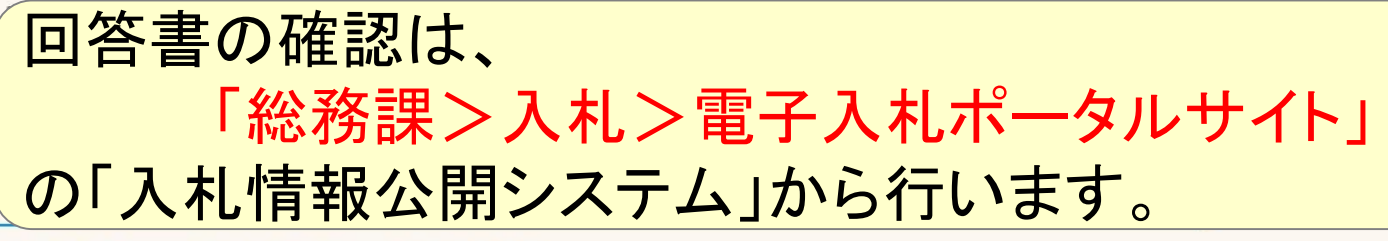

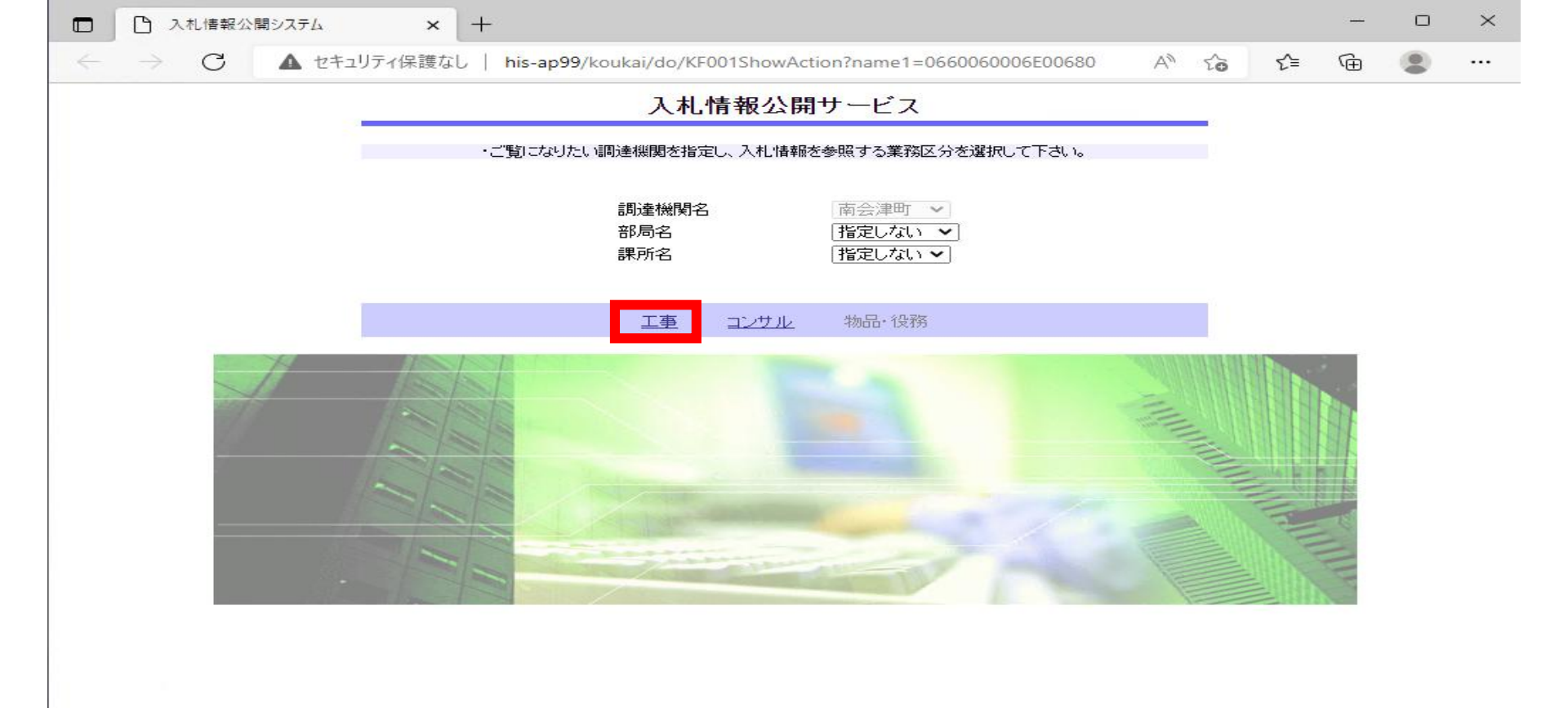

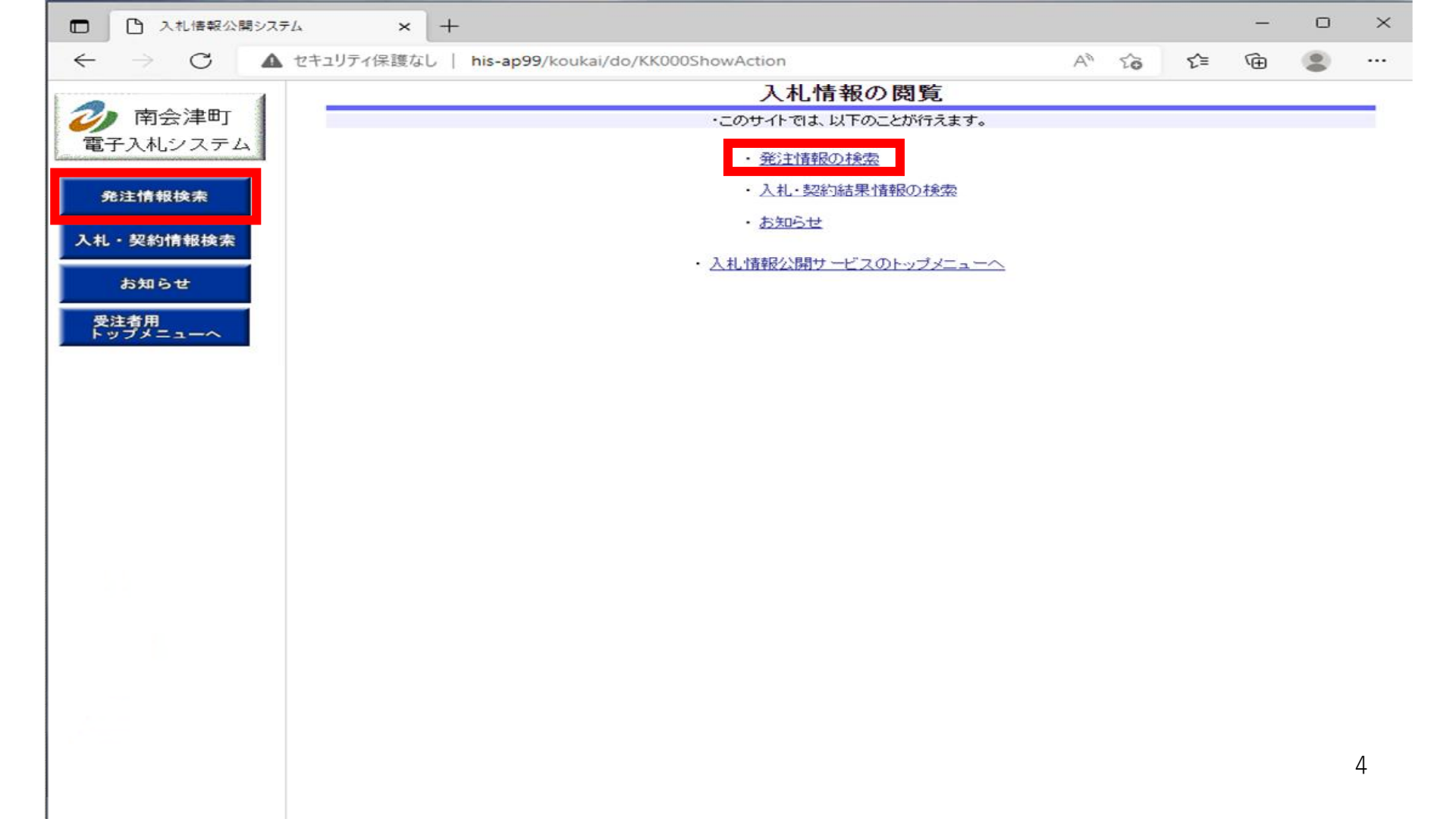

| 南会津町           |                             |              |               | 74 22 44 |         |            |     |       |
|----------------|-----------------------------|--------------|---------------|----------|---------|------------|-----|-------|
|                |                             |              |               | 発汪情      | 報使案     |            |     |       |
| F入札システム        |                             |              |               |          |         |            | 検索  | え クリフ |
|                | 年度                          | 指定しない~       |               |          | パスワード制限 | 指定しない 🗸    |     |       |
| 主情報検索          | 入札方式                        | 指定しない 🖌      |               |          | 案件区分    | 指定しない 🗸    |     |       |
|                | 工種                          | 指定しない        | ~             |          |         |            |     |       |
| <b>契約情報検索</b>  | 工事名                         |              |               |          |         | <u>بار</u> | 全む  |       |
|                | 契約管理番号                      |              |               | を含む      | 工事場所    |            |     | を含む   |
| 5 <del>U</del> | その他要件1                      | 指定しない 🗸      |               |          |         |            |     |       |
|                | 日付                          | 更新日~         |               | ~        |         |            |     |       |
| -~             | 期間                          | 参加受付期間▼      |               | ] 🖉 ~ 🗆  |         |            |     |       |
|                | 表示順                         | 更新日 🗸 🗸      | ▶降順▼          |          | 表示件数    | 10 🖌 件ごと   |     |       |
|                | <ul> <li>公告情報を参照</li> </ul> | するには、工事名をクリッ | っします。         |          |         |            |     |       |
|                | 公開日                         | 工事名          | 契約管理番号        | 入札方式     | 式 工種    | 工事場所       | 開札日 | 課所名   |
|                |                             |              | I. CONTRACTOR |          |         |            |     |       |

F

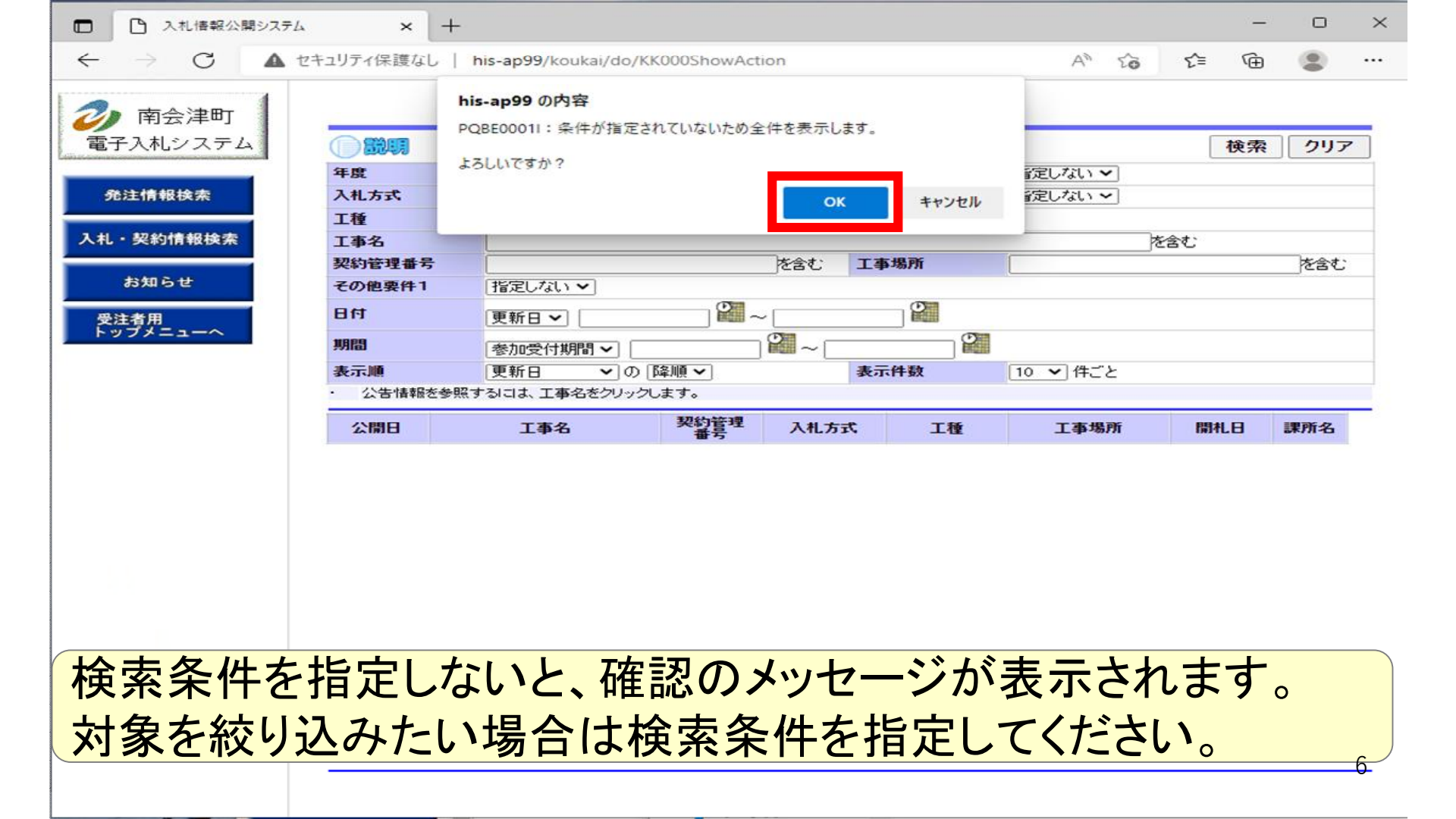

## □ 入札情報公開システム × + $\times$ ----A to t 🕀 🙁 ...

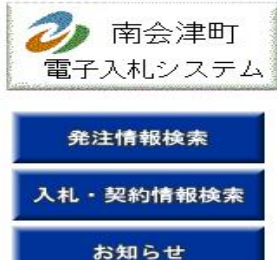

受注者用 トップメニューへ

|        |                  |         | 検索クリア    |
|--------|------------------|---------|----------|
| 年度     | 指定しない~           | バスワード制限 | 指定しない~   |
| 入札方式   | 「指定しない ◆         | 案件区分    | 指定しない~   |
| 工種     | 「指定しない ✔         | - ().   |          |
| 工事名    |                  |         | を含む      |
| 契約管理番号 | を含む              | 工事場所    | を含む      |
| その他要件1 | 指定しない~           |         |          |
| 日付     | [更新日~] [] 🕍 ~ [] |         |          |
| 期間     | 参加受付期間 ~         |         |          |
| 表示順    | 更新日 ~ の 降順 ~     | 表示件数    | 10 ▼ 件ごと |

発注情報検索

| 公開日               | 工事名                | 契約管理<br>番号      | 入札方式         | 工種   | 工事場所 | 開札日        | 課所名                |
|-------------------|--------------------|-----------------|--------------|------|------|------------|--------------------|
| NEW<br>2024/10/21 | ⊷ <u>テスト指名競争入札</u> | 20241022-0<br>1 | ■ 指名競争入<br>札 | 土木一式 |      | 2024/10/22 | (南会津<br>町) 総<br>務課 |

|                                                                                                    |                                        | 発注情報閲覧                         |        |  |   |    |
|----------------------------------------------------------------------------------------------------|----------------------------------------|--------------------------------|--------|--|---|----|
| 。 古今津町                                                                                                    |                                        |                                |        |  |   |    |
|                                                                                                    |                                        |                                |        |  | 戻 | 70 |
| ■子入札システム ┃                                                                                                    |                                        |                                |        |  |   | 7  |
|                                                                                                    | 更新日:2024/10/22                         |                                |        |  |   |    |
| Second second second second second second second second second second second second second second second second | 年度                                     | 2024年度                         |        |  |   |    |
| 発注情報検索                                                                                                    | 工事名                                    | テスト指名競争入札                      |        |  |   |    |
|                                                                                                    | 契約管理番号                                 | 20241022-01                    |        |  |   |    |
| 1. 初始情報读赤                                                                                                    | 入札方式                                   | 指名競争入札                         |        |  |   |    |
| 化 天市川有104天东                                                                                                    | 工種                                     | 土木一式                           |        |  |   |    |
|                                                                                                    | 工事場所                                   |                                |        |  |   |    |
| お知らせ                                                                                                    | 工事概要                                   |                                |        |  |   |    |
|                                                                                                    | 公開日                                    | 2024/10/21                     |        |  |   |    |
| 受注者用                                                                                                    | 指名通知開始                                 | 2024/10/22 10:00               |        |  |   |    |
| ップメニューへ                                                                                                    | 指名通知終了                                 | 2024/10/22 11:00               |        |  |   |    |
|                                                                                                    | 入札締切日時                                 | 2024/10/22 13:15               |        |  |   |    |
|                                                                                                    | 開札日                                    | 2024/10/22                     |        |  |   |    |
|                                                                                                    | 予定価格(税抜)                               |                                |        |  |   |    |
|                                                                                                    | その他要件1                                 | 指定しない                          |        |  |   |    |
|                                                                                                    | その他要件2                                 |                                |        |  |   |    |
|                                                                                                    | 備考                                     |                                |        |  |   |    |
|                                                                                                    | 課所名                                    | <ul> <li>(南会津町) 総務課</li> </ul> |        |  |   |    |
|                                                                                                    | 入札公告                                   | <u>添付資料.pdf</u>                |        |  |   |    |
|                                                                                                    | 質問回答書                                  |                                |        |  |   |    |
|                                                                                                    | その他                                    |                                |        |  |   |    |
|                                                                                                    | 指名状況                                   |                                |        |  |   |    |
|                                                                                                    | 指之理由                                   |                                |        |  |   |    |
|                                                                                                    | 18-13-120                              | 業业々                            |        |  |   |    |
|                                                                                                    | (株)テフト工務店01                            | 未有力                            |        |  |   |    |
|                                                                                                    | (株)テフト工務店02                            |                                |        |  |   |    |
|                                                                                                    | (14/)ストエ1が白い2<br>※添付フライルは必ず「保友」        | が発想。 ガウシロード た約に関いて下さい          |        |  |   |    |
|                                                                                                    | ************************************** | ロードするには「パフワード入力」ボタン参掴してログイン    | ルマイださい |  |   |    |
|                                                                                                    |                                        |                                | 00000  |  |   |    |
|                                                                                                    | バスワード人力                                |                                |        |  |   |    |
|                                                                                                    | ЛХЭ-ГАЛ                                |                                |        |  |   |    |

8

い

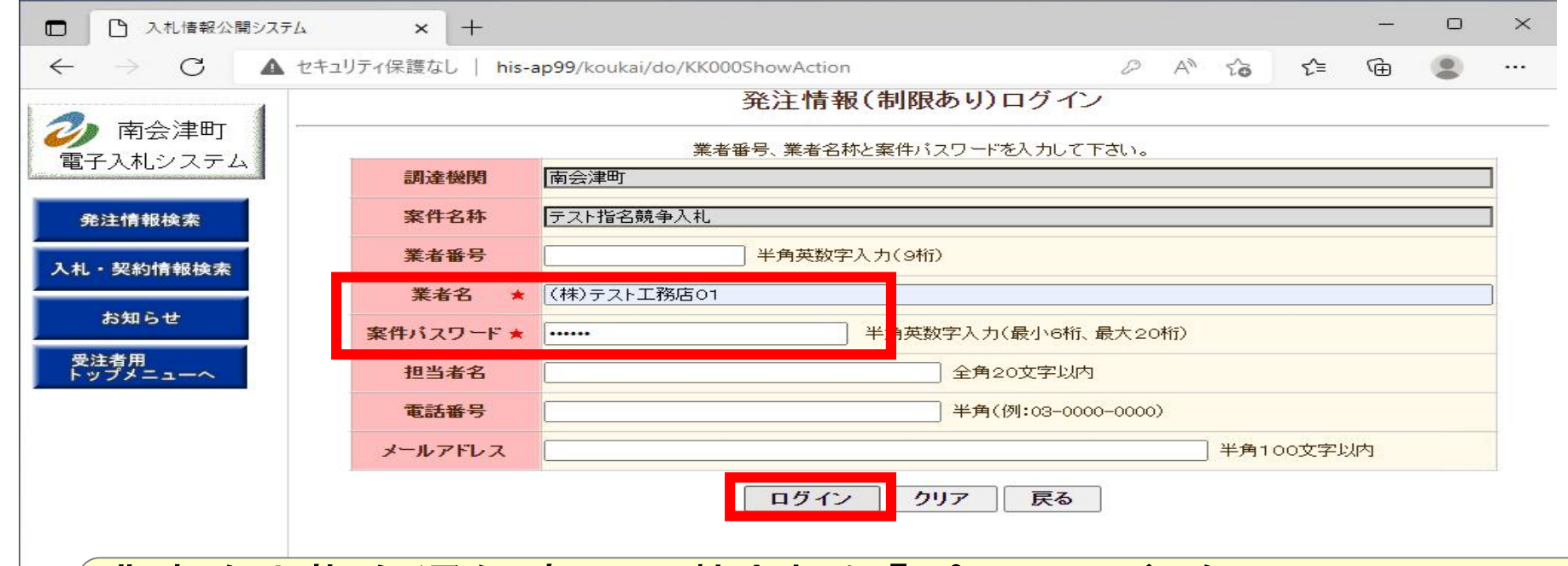

## 業者名と指名通知書に記載された「パスワード」を、 案件パスワード欄に入力し、「ログイン」をクリックします。

|           |                                                    |                        | - 1958 - 1<br>196 |  | 100000 | -   |
|-----------|----------------------------------------------------|------------------------|-------------------|--|--------|-----|
|           |                                                    | 発注情報閱賢                 | Ī                 |  |        |     |
| 🤈 南会津町 💧  |                                                    |                        |                   |  |        |     |
| 子入札システム   | 00000                                              |                        |                   |  |        | E H |
|           | <b>再新口:0004/10/00</b>                              |                        |                   |  |        |     |
|           | 史和日・2024/10/22                                     | 2001年度                 |                   |  |        |     |
| 発注情報检索    | 牛皮                                                 | 2024年度                 |                   |  |        |     |
|           | 上争名<br>和65-20-20-20-20-20-20-20-20-20-20-20-20-20- | テスト指名競争入礼              |                   |  |        |     |
|           | 24 大学                                              | 20241022-01            |                   |  |        |     |
| し・契約情報検索  | 入化力式                                               | 11名贶争入礼                |                   |  |        |     |
|           | 工程                                                 | 工术一式                   |                   |  |        |     |
| 1240.2 44 | 上争场川                                               |                        |                   |  |        |     |
| 87419 E   | 上争倣劣                                               | 0001 (10 (01           |                   |  |        |     |
|           | 公開日                                                | 2024/10/21             |                   |  |        |     |
|           | 指名通知開始                                             | 2024/10/22 10:00       |                   |  |        |     |
| 977=1-1   | 指名通知於了                                             | 2024/10/22 11:00       |                   |  |        |     |
|           | 入礼辦切日時                                             | 2024/10/22 13:15       |                   |  |        |     |
|           | 開化日                                                | 2024/10/22             |                   |  |        |     |
|           | <b>予定価格(祝抜)</b>                                    |                        |                   |  |        |     |
|           | その他要件1                                             | 指定しない                  |                   |  |        |     |
|           | その他要件2                                             |                        |                   |  |        |     |
|           | 偏考                                                 |                        |                   |  |        |     |
|           | 課所名                                                | (南会津町)総務課              |                   |  |        |     |
|           | 人札公告                                               | <u>添付資料.pdt</u>        |                   |  |        |     |
|           | 質問回答書                                              |                        |                   |  |        |     |
|           | その他                                                |                        |                   |  |        |     |
|           | 华女任识                                               |                        |                   |  |        |     |
|           | 地名加西                                               |                        |                   |  |        |     |
|           | 指名理田                                               | ***                    |                   |  |        |     |
|           |                                                    | 美者名                    |                   |  |        |     |
|           | (林ノナスト上務店UI                                        |                        |                   |  |        |     |
|           | (林)テスト工務店02                                        |                        |                   |  |        |     |
|           | 発注図書                                               |                        |                   |  |        |     |
|           |                                                    |                        |                   |  |        |     |
|           | 発注図まファイル2                                          | 00 質問回答書(本土25-25号) ndf |                   |  |        |     |

発注図書欄に質問回答書が表示されて、ファイルをダウンロ-できます。

10